## 福州市西门子中国(授权)一级代理商-西门子选型-西门子维修服务

| 产品名称 | 福州市西门子中国(授权)一级代理商-<br>西门子选型-西门子维修服务               |
|------|---------------------------------------------------|
| 公司名称 | 湖南西控自动化设备有限公司                                     |
| 价格   | .00/件                                             |
| 规格参数 |                                                   |
| 公司地址 | 中国(湖南)自由贸易试验区长沙片区开元东路<br>1306号开阳智能制造产业园(一期)4#栋301 |
| 联系电话 | 15344432716 15386422716                           |

## 产品详情

首先需要建立一项新工程。

二、组态硬件

1.本说明组态以SIMATIC400station为例。在STEP7中创建一个新的项目,分别插入两个S7-400站,打开o

ptions菜单下的Set PG/PCInterface选项,将通讯接口改为TCP/IP à 本地网卡。

```
2.对SIMATIC 400 (1) 站点进行硬件组态
```

双击SIMATIC400(1)站的hardware选项,打开硬件组态画面, ,双击CP的PN-IO口,填写相应的IP地址 和子网掩码,并新组建一个工业以太网Ethernet(1),写入mac地址,IP地址设定为192.168.0.1,子网掩 码为255.255.255.0,完成后如下图所示将所要配置的硬件型号抄下,按型号进行硬件组态配置,同时,将 MAC地址写入网络配置。如下:

硬件组态完成后的整体画面如下图所示

3.对SIMATIC 400 (2)站点进行硬件组态

组态方式与1站相同,将MAC以及IP地址分配好。

注:更改IP地址,防止重复。

Zui后完成图:

三、网络组态

1、同项目下网络组态

在SIMATIC Manager画面下选择 Configurenetwork按钮,打开网络组态画面。NetPro会根据当前的组态

情况自动生成网络组态画面。如下:

选择SMATIC 400(1)站的CPU 416-2 DP, 右键选择"Insert newconnection", 如下图

在弹出的对话框中,显示了可与1站建立连接的站点,选择CPU 416-2 DP站点,同时选择类型为"iso-on-tcpcontion"如图所示

将Connection下Type选项内容改为ISO-on-TCP connection:

点Apply后出现如下对话框:

Local Endpoint 下ID选项可以选择任意段,但是要与程序内部编写一致。本文以0001段为例。